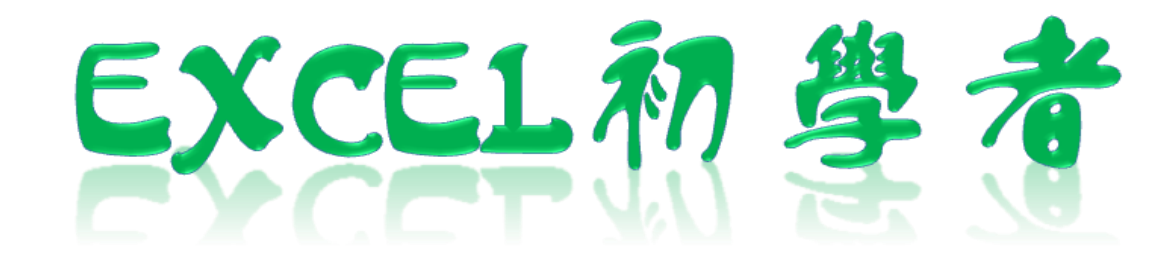

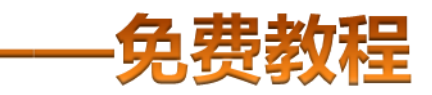

凯慕二作室虫品 www.mykame.net [**Excel初学者**]由凯慕工作室原创出品,教程特点图文结合,版面简洁实用、无过多无用修饰,浅显易懂、适合刚接触Excel "零 基础"的初学者,可用于电脑培训Excel的老师课堂幻灯显示教材,也可用于个人自学教材。

[**Excel初学者**]期初完编写后将分单元发布出来,即完成一单元发布一单元,以克服发布时效方面的不足。所有单元编写完成后, 将会装订成合订册,最终再发布出来供大家学习参考之用。

#### 编者感言:

有时间我会闲逛电脑爱好者论坛,因为那里有很多热心的网友会去为在电脑使用过程中遇到困挠的朋友提供帮助,当然包括软件和硬件方面的,也有很多网友会主动将自己喜爱的软件、书籍或问题解决方案推荐出来,自己从中是获益良多。有一天冒出了这样一个想法,是不是可以自己写一些东西,把大家常遇到的问题汇集成册?当然,发现这种工作量真的是太大了,电脑方方面面也涉及太多的知识面,非个人能力所为之。当然,万事是没有绝对的,可以从自己较为了解的方面入手,慢慢开始,一步一步努力去尝试……或许……干里之行始于足下,就从Excel开始吧!

所以,特别感恩CFAN论坛,而本教程也将致力于分享学习带来的乐趣;另外由于时间仓促,教程中难免有不足或出错的地方,欢 迎您批评指正;本教程也欢迎广大网友任意传播、复制和发布,无存在版权方面的任何限制。当然,希望您能够在使用时候注明出处:凯 慕工作室出品!

凯慕工作室

Http://www.mykame.net 技术交流QQ群:21193289

#### 单元解说:

格式,就是指定对字体、对齐、颜色、边框、图案、列宽或行高进行设置。

内容:本单元将介绍格式刷的使用、自动套用格式的方法、隐藏行或列的方法。

**目的**:初步掌握常用格式下工具的使用方法

**重点和难点**:隐藏行或列的方法

#### 6.1 格式刷的使用

#### 小节解说:

在日常的工作表操作过程中会遇到,不同的单元格格式(包括单元格里内容格式)都是相同的,当设定完期一个单元格格式后,就可以利用"格式刷"工具将其 它单元格一步使现相同格式。

| 6.1.1、如右图A1:D1单元格式为:粗体字、单元格有边 | :2 | 文件(王) 编辑 | 咠(E) 视图(    | () 插入(L)  | 格式 (2) 3 | 〔具(I) 数据     | (D) 窗口(W)             | ) 帮助(H)   | Adobe PDF ( <u>B</u> ) |
|-------------------------------|----|----------|-------------|-----------|----------|--------------|-----------------------|-----------|------------------------|
| 框,现在我们将A2:A5单元格设置为相同格式。我们就可   |    | 🞽 🔒 💧    | 🗄 🛕 🤯       | 📖   🔏 🗈 ( | 2 - 🍼 🛛  | ) - (* -   🗧 | <b>Σ</b> - <u>A</u> ↓ | KI   🛄 🛷  | 100% 💌 (               |
| 以利用格式刷来使现。                    | 宋体 | 5        | <b>•</b> 12 | • B I     | ⊻∣≣ ≣    | : II 💀 🗐     | % , 50                | .00   🖬 🔰 | =   🖽 + 🆄 +            |
|                               |    | I12      | <b>▼</b> fx |           |          |              |                       | Mykan     | ne感觉网                  |
| 说明:                           |    | A        | В           | C         | D        | E            | F                     | G         | H                      |
| 当然 我们选中A2·A5单元格后再来分别设置字体格     | 1  | 姓名       | 语文          | 数学        | 英语       |              |                       |           |                        |
|                               | 2  | 张三       | 88          | 89        | 100      |              |                       |           |                        |
| 以仅边性恰以也可以使现向性的效果。             | 3  | 李四       | - 78        | 3 100     | 96       |              |                       |           |                        |
|                               | 4  | 王五       | 80          | ) 93      | 96       |              |                       |           |                        |
|                               | 5  | 马六       | 68          | 3 100     | 100      |              |                       |           |                        |
|                               | 6  |          |             |           |          |              |                       |           |                        |
|                               | 7  |          |             |           |          |              |                       |           |                        |
|                               | 8  |          |             |           |          |              |                       |           |                        |
|                               | 9  |          |             |           |          |              |                       |           |                        |
|                               | 10 | 1        |             |           | 1        |              |                       |           |                        |

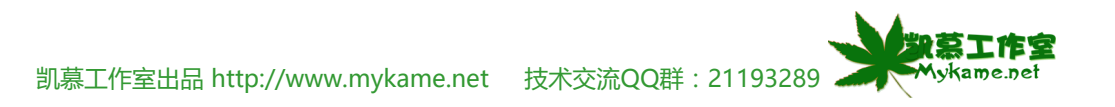

# 6.1 格式刷的使用

| 6.1.2、如右图首先选A1单元格>>单击工具格的格式刷,                                                             | : <b>B</b> )                                                                                      | 文件 (2)                                                                                                    | 编辑             | (E) 视图(V)                                                                                                    | 插入(I)                                                                | 格式(0) [                                                                                          | 〔具① 数                                     | 据(12)                                                                                    | 窗口(11)                              | 帮助(出)                                                             | Adobe PDF( <u>B</u> )                                                         |
|-------------------------------------------------------------------------------------------|---------------------------------------------------------------------------------------------------|----------------------------------------------------------------------------------------------------|----------------|----------------------------------------------------------------------------------------------------|----------------------------------------------------------------------|--------------------------------------------------------------------------------------------------|-------------------------------------------|------------------------------------------------------------------------------------------|-------------------------------------|-------------------------------------------------------------------|-------------------------------------------------------------------------------|
| 图标 🥣 是这时A1单元格外框会有虚线围绕 , 表示格式也                                                             | : 🗋                                                                                               | 🞽 🚽                                                                                                    | 👌 i 👌          | i 🛕 🔁 i                                                                                                    | 1 🖌 🖓                                                                | 🔁 <b>- 🍼</b> 🕒                                                                                   | ) - (2 - 1                                | 🧕 Σ                                                                                      | - A ↓ Z<br>Z ↓ A                    | 1 🛄 🛷                                                             | 100% 🔹 🤇                                                                      |
| 选中                                                                                        | 宋体                                                                                                | 5                                                                                                    |                | <b>-</b> 12                                                                                                    | • <b>B</b> <i>I</i>                                                  | U                                                                                                |                                           |                                                                                          | • <u></u> •.0                       | .00                                                               | U 🖽 + 🖄 +                                                                     |
|                                                                                           | -                                                                                                 | A1                                                                                                    | •              | r fx                                                                                                    | 姓名                                                                   |                                                                                                  | ,柳」                                       | -                                                                                        |                                     | Mykam                                                             | 。咸峃网                                                                          |
|                                                                                           |                                                                                                   | A                                                                                                    |                | B                                                                                                    | С                                                                    | D                                                                                                | E                                         |                                                                                          | י<br>ד                              | G                                                                 | H                                                                             |
|                                                                                           | 1                                                                                                 | 姓名                                                                                                    |                | 语文                                                                                                    | 教学                                                                   | 英语                                                                                               |                                           | -                                                                                        |                                     |                                                                   |                                                                               |
|                                                                                           | 2                                                                                                 | 张三                                                                                                    | (              | 88                                                                                                    | 89                                                                   | 100                                                                                              |                                           |                                                                                          |                                     |                                                                   |                                                                               |
|                                                                                           | 3                                                                                                 | 李四                                                                                                    |                | 78                                                                                                    | 100                                                                  | 96                                                                                               |                                           |                                                                                          |                                     |                                                                   |                                                                               |
|                                                                                           | 4                                                                                                 | 王五                                                                                                    |                | 80                                                                                                    | 93                                                                   | 96                                                                                               |                                           |                                                                                          |                                     |                                                                   |                                                                               |
|                                                                                           | 5                                                                                                 | 马六                                                                                                    |                | 68                                                                                                    | 100                                                                  | 100                                                                                              |                                           |                                                                                          |                                     |                                                                   |                                                                               |
|                                                                                           | 6                                                                                                 |                                                                                                    |                |                                                                                                    |                                                                      |                                                                                                  |                                           |                                                                                          |                                     |                                                                   |                                                                               |
|                                                                                           | 7                                                                                                 |                                                                                                    |                |                                                                                                    |                                                                      |                                                                                                  |                                           |                                                                                          |                                     |                                                                   |                                                                               |
|                                                                                           | 8                                                                                                 |                                                                                                    |                |                                                                                                    |                                                                      |                                                                                                  |                                           | _                                                                                        |                                     |                                                                   |                                                                               |
|                                                                                           | 9                                                                                                 |                                                                                                    |                |                                                                                                    |                                                                      |                                                                                                  |                                           |                                                                                          |                                     |                                                                   |                                                                               |
|                                                                                           | 1.0                                                                                               |                                                                                                    |                |                                                                                                    |                                                                      |                                                                                                  |                                           |                                                                                          |                                     |                                                                   | I I                                                                           |
|                                                                                           | · · ·                                                                                             | <br>文件 (2)                                                                                                    | 编辑             | (E) 视图(V)                                                                                                    | 插入(I)                                                                | 格式 (0) [                                                                                         | 」<br>〔具( <u></u> ]) 数                     | 据(12)                                                                                    | 。<br>窗口 (\)                         | 帮助(光)                                                             | Adobe PDF(B)                                                                  |
| 6.1.3、选中A2:A5单元格,当选中A2:A5单元格松开鼠标                                                          |                                                                                                   | <br>文件 (P)<br>  🍃 🛃                                                                                                    | 编辑             | 偃) 视图(V)<br>3.【3、【3→〔13                                                                                                    | 插入(L)                                                                | 格式 (0) 🛛                                                                                         | 「<br>〔具(ī) 数<br><b>〕 → (° →</b> [         | 据@)<br><sup>Q</sup> 、Σ                                                                   | 窗口(W)<br>▼ 会↓ Z                     | 帮助 (ਮ)                                                            | Adobe PDF (B)<br>100% - (                                                     |
| 6.1.3、选中A2:A5单元格,当选中A2:A5单元格松开鼠标<br>左键后,A1单元格外框围绕的虚线已经没有了,A2:A5单                          | · · · · · · · · · · · · · · · · · · ·                                                             | )<br>文件 (2)<br>GG 🔒                                                                                                    | 编辑<br>[]]] []] | <ul> <li>2) 视图(Y)</li> <li>3) (▲) (秒)</li> <li>4) (12)</li> </ul>                                                                                                    | 插入①                                                                  | 格式 @) [<br>13 - <b>《</b>   『<br>11   三 三                                                         | 「具(tī) 数<br>) ▼ (* ▼ <br>: = □□□          | 据@)<br>ミシン<br>2011 Σ                                                                     | 窗口 (₩)<br>▼ 2↓ Z<br>• ≪.9           | 帮助(H)<br>↓   <u>∭</u> 40<br>-09   4書 ≰≣                           | Adobe PDF (8)                                                                 |
| 6.1.3、选中A2:A5单元格,当选中A2:A5单元格松开鼠标<br>左键后,A1单元格外框围绕的虚线已经没有了,A2:A5单<br>元格的格式也变成了:粗体字、单元格有边框。 | · A<br>· 回<br>· · · · · · · · · · · · · · · · · ·                                                 | )<br>文件 @)<br>G 🚰 🔒                                                                                                    | 编辑             | (g) 视图(Y) ③ ④ 常参 第 • 12                                                                                                    | 插入①<br>3.  & 自 [<br>• ] <b>B</b> <i>I</i><br>• # 二                   | 格式 @) [<br>1<br>1 - ダ   -<br>1   王 王                                                             | 「具① 数<br>〔具① 数<br><b>) ▼ ○ ▼</b>  <br>言 靈 | 据@)<br><mark>ミシン</mark><br>ジン<br>ジン                                                      | 窗口(\\)<br>▼ 2↓ Z<br>, 1:08          | 帮助(H)<br>↓   <mark>仙』 4</mark> 0<br>\$23   筆 筆                    | Adobe PDF (8)<br>100% - (<br>□ □ - 🏠 -                                        |
| 6.1.3、选中A2:A5单元格,当选中A2:A5单元格松开鼠标<br>左键后,A1单元格外框围绕的虚线已经没有了,A2:A5单<br>元格的格式也变成了:粗体字、单元格有边框。 | · A<br>· · · · · · · · · · · · · · · · · ·                                                        | 文件 @)<br>2 日<br>5<br>A2                                                                                                    | 编辑<br>[2] [4]  | <ul> <li>(E) 视图(V)</li> <li>▲ 参 第</li> <li>▼ 12</li> <li>ƒ</li> </ul>                                                                                                    | 插入①<br>3.   & 雪 i<br>•   <b>B</b> <i>I</i><br>张王                     | 格式 @) □<br>匙 - 爻   ■<br>및   王 国                                                                  | Ĺ具(T)数<br>) • (P •  <br>≣ ≣ ⊡             | 据 @)<br>ミシン<br>シン<br>シン<br>シン<br>シン<br>シン<br>シン<br>シン<br>シン<br>シン<br>シン<br>シン<br>シン<br>シ | 窗口 (₩)<br>- 2↓ Z<br>, 5:8           | 帮助⊛<br>↓   <u>健</u> 参<br>ぷ   津 華<br><u>Mykam</u> e                | Adobe PDF @<br>100% - (<br>日 - 少 ·<br>e感觉网                                    |
| 6.1.3、选中A2:A5单元格,当选中A2:A5单元格松开鼠标<br>左键后,A1单元格外框围绕的虚线已经没有了,A2:A5单<br>元格的格式也变成了:粗体字、单元格有边框。 | ·····································                                                             | 文件 @)                                                                                                    | 编辑<br>2   6    | <ul> <li>2 视图 (V)</li> <li>3 ▲ 参 第</li> <li>12</li> <li>5</li> <li>B</li> <li>i 至 文</li> </ul>                                                                                                    | 插入①                                                                  | 格式 @ 〕<br>■ - ダ   ■<br>U   重 重<br>D<br><b>五</b> 语                                                | É具(T)数<br>)・(P→)<br>注 == 回   <br>E        | 据 (D)<br><u>③</u> Σ                                                                      | 窗口 (@)<br>- 2↓ Z<br>, 5:8<br>F      | 帮助⊛<br>↓   <u>‱</u> 参<br>ぷ   津 弾<br><u>Mykam</u><br>G             | Adobe PDF (E)<br>100% - (<br>日 - 公 -<br>e感觉网<br>H                             |
| 6.1.3、选中A2:A5单元格,当选中A2:A5单元格松开鼠标<br>左键后,A1单元格外框围绕的虚线已经没有了,A2:A5单<br>元格的格式也变成了:粗体字、单元格有边框。 | ·<br>·<br>·<br>·<br>·<br>·<br>·<br>·<br>·<br>·<br>·<br>·<br>·<br>·<br>·<br>·<br>·<br>·<br>·       | 文件 @<br>A2<br><u><br/></u>                                                                                                    | 编辑<br>2   6    | <ul> <li>(2) 视图(V)</li> <li>▲ 参 第</li> <li>12</li> <li>★</li> <li>B</li> <li>(52)</li> <li>(74)</li> <li>(74)</li> <li< td=""><td>插入①</td><td>格式 @<br/>▲ - ダ   <sup>▲</sup><br/>및   重 重<br/>D<br/><b>英语</b><br/>100</td><td>É具(E)数<br/>7 • (2 •  <br/>E 臺 國  <br/>E</td><td>据 (D)<br/><u>●</u> Σ<br/><sup>3</sup> %</td><td>窗口 (@)<br/>▼ 2↓ X<br/>・ 5:8<br/>F</td><td>帮助他<br/>↓↓ <mark>鼬 ぷ</mark><br/>ぷ↓ 津 貄<br/><mark>Mykam</mark>e<br/>G</td><td>Adobe PDF (B)<br/>100% - (<br/>日 - 3 -<br/>e感觉网<br/>H</td></li<></ul>                                     | 插入①                                                                  | 格式 @<br>▲ - ダ   <sup>▲</sup><br>및   重 重<br>D<br><b>英语</b><br>100                                 | É具(E)数<br>7 • (2 •  <br>E 臺 國  <br>E      | 据 (D)<br><u>●</u> Σ<br><sup>3</sup> %                                                    | 窗口 (@)<br>▼ 2↓ X<br>・ 5:8<br>F      | 帮助他<br>↓↓ <mark>鼬 ぷ</mark><br>ぷ↓ 津 貄<br><mark>Mykam</mark> e<br>G | Adobe PDF (B)<br>100% - (<br>日 - 3 -<br>e感觉网<br>H                             |
| 6.1.3、选中A2:A5单元格,当选中A2:A5单元格松开鼠标<br>左键后,A1单元格外框围绕的虚线已经没有了,A2:A5单<br>元格的格式也变成了:粗体字、单元格有边框。 | 1<br>日本<br>1<br>日<br>日<br>日<br>日<br>日<br>日<br>日<br>日<br>日<br>日<br>日<br>日<br>日<br>日<br>日<br>日<br>日 | 文件 @<br>A2                                                                                                    | 编辑<br>2   4    | <ul> <li>2 视图 (V)</li> <li>3 ▲ 参 第</li> <li>12</li> <li>5</li> <li>B</li> <li>(B)</li> <li>(B)&lt;</li></ul>                                                                                                    | 插入①                                                                  | 格式 @) □<br>■ - ダ   ■<br>旦   重 重<br>D<br><b>英语</b><br>100<br>96                                   | É具(T)数<br>) → (P →  <br>三 三 回   <br>E     | 据 (D)<br>② Σ<br>③ %                                                                      | 窗口 (W)<br>- 2↓ Z<br>, 5:8<br>F      | 帮助⊛<br>↓   <u>‱</u> 参<br>ぷ   津 弾<br><u>Mykam</u> e<br>G           | Adobe PDF (E)<br>100% - (<br>日 - 30 -<br>e感觉网<br>H                            |
| 6.1.3、选中A2:A5单元格,当选中A2:A5单元格松开鼠标<br>左键后,A1单元格外框围绕的虚线已经没有了,A2:A5单<br>元格的格式也变成了:粗体字、单元格有边框。 | ·<br>·<br>·<br>·<br>·<br>·<br>·<br>·<br>·<br>·<br>·<br>·<br>·<br>·<br>·<br>·<br>·<br>·<br>·       | 文件 (2)<br><sup>2</sup> 日<br>A2<br>A2<br><u> 林名</u><br><u> 林名</u><br><u> 林名</u><br><u> 林名</u><br><u> 本名</u><br><u> 本</u><br><u> 本</u><br><u> 五</u><br><u> </u> |                | <ul> <li>(2) 视图(V)</li> <li>▲ 参 第</li> <li>12</li> <li>★</li> <li>B</li> <li>(B)</li> <li>(B)<!--</td--><td>插入①<br/>▲ ▲ ■ ■<br/>■ ■ I<br/>张三<br/>C<br/>数学<br/>100<br/>93</td><td>格式 @ [<br/><sup>1</sup> · 《   <sup>1</sup><br/><u>1</u>   王 王<br/>D<br/><b>英语</b><br/>100<br/>96<br/>96</td><td>É具(T)数<br/>7 ▼ (P ▼  <br/>E = 国  <br/>E</td><td>据 (D)<br/>② Σ</td><td>窗口 (@)<br/>▼ 2↓ X<br/>・ 5:8<br/>「<br/>F</td><td>帮助函<br/>↓   <u>‱</u> ቆ<br/>ぷ   津 貄<br/><u>Mykam</u><br/>G</td><td>Adobe PDF (E)<br/>100% - (<br/>日 - 公 -<br/>e感觉网<br/>H</td></li></ul> | 插入①<br>▲ ▲ ■ ■<br>■ ■ I<br>张三<br>C<br>数学<br>100<br>93                | 格式 @ [<br><sup>1</sup> · 《   <sup>1</sup><br><u>1</u>   王 王<br>D<br><b>英语</b><br>100<br>96<br>96 | É具(T)数<br>7 ▼ (P ▼  <br>E = 国  <br>E      | 据 (D)<br>② Σ                                                                             | 窗口 (@)<br>▼ 2↓ X<br>・ 5:8<br>「<br>F | 帮助函<br>↓   <u>‱</u> ቆ<br>ぷ   津 貄<br><u>Mykam</u><br>G             | Adobe PDF (E)<br>100% - (<br>日 - 公 -<br>e感觉网<br>H                             |
| 6.1.3、选中A2:A5单元格,当选中A2:A5单元格松开鼠标<br>左键后,A1单元格外框围绕的虚线已经没有了,A2:A5单<br>元格的格式也变成了:粗体字、单元格有边框。 | ·<br>·<br>·<br>·<br>·<br>·<br>·<br>·<br>·<br>·<br>·<br>·<br>·<br>·<br>·<br>·<br>·<br>·<br>·       | 文件 @<br>A2<br>A2<br><u> 休名</u><br><u> 休名</u><br><u> 休名</u><br><u> 休名</u><br><u> 休名</u><br><u> 休名</u><br><u> 休名</u><br><u> 休名</u><br><u> 休名</u><br><u> 休</u><br><u> 休</u>                                                                                                    |                | <ul> <li>2 视图 (V)</li> <li>3 ▲ 参 第</li> <li>12</li> <li>5</li> <li>6</li> <li>88</li> <li>78</li> <li>80</li> <li>68</li> </ul>                                                                                                    | 插入①                                                                  | 格式 @ 〕<br><b>□                                    </b>                                           |                                           | 据 (D)<br>② Σ<br>③ %                                                                      | 窗口 (@)<br>- 全↓ Z<br>, ::8<br>F      | 帮助 @<br>↓   <u>}</u> 優<br>ぷ   津 弾<br>Mykame<br>G                  | Adobe PDF (E<br>100% - (<br>日 - 30 -<br>e感觉网<br>H                             |
| 6.1.3、选中A2:A5单元格,当选中A2:A5单元格松开鼠标<br>左键后,A1单元格外框围绕的虚线已经没有了,A2:A5单<br>元格的格式也变成了:粗体字、单元格有边框。 | ·<br>·<br>·<br>·<br>·<br>·<br>·<br>·<br>·<br>·<br>·<br>·<br>·<br>·<br>·<br>·<br>·<br>·<br>·       | 文件 (2)<br>A2                                                                                                    |                | (g) 视图 (V) 12 12 ★ B B B B 88 78 80 68                                                                                                    | 插入 ①<br>↓ ↓ ▲ ↓<br>↓ ■ I<br>张三<br>C<br>数学<br>100<br>93<br>100        | 格式 @ [<br><b>型   三 三</b><br><b>D</b><br><b>英语</b><br>100<br>96<br>100                            |                                           | 据 (D)<br>② Σ                                                                             | 窗口 (W)<br>▼ 2↓ X<br>, 5:8<br>「<br>F | 帮助 ⑪<br>↓   <u>鼬</u> ቆ<br>ぷ   掌 掌<br>Mykame<br>G                  | Adobe PDF (E)<br>100% ▼ (<br>□ 田 ▼ 🏖 ▼<br>●感觉网<br>H                           |
| 6.1.3、选中A2:A5单元格,当选中A2:A5单元格松开鼠标<br>左键后,A1单元格外框围绕的虚线已经没有了,A2:A5单<br>元格的格式也变成了:粗体字、单元格有边框。 | ·<br>·<br>·<br>·<br>·<br>·<br>·<br>·<br>·<br>·<br>·<br>·<br>·<br>·<br>·<br>·<br>·<br>·<br>·       | 文件 @<br>A2<br>A2<br><u> 休名</u><br><u> 休名</u>                                                                                                    |                | <ul> <li>2 视图 (V)</li> <li>3 △ 参 章</li> <li>12</li> <li>5</li> <li>6</li> <li>88</li> <li>78</li> <li>80</li> <li>68</li> </ul>                                                                                                    | 插入①<br>▲ ▲ ▲ ■ ■<br>■ ■ I<br>张三<br>C<br>数学<br>89<br>100<br>93<br>100 | 格式 @) [                                                                                          |                                           | 据 (D)<br>② Σ<br>③ %                                                                      | 窗口 (W)<br>- 2↓ Z<br>, 5:8           | 帮助⊛<br>↓ <mark>} 通 </mark><br>ぷ ↓ 津<br>G                          | Adobe PDF (E)<br>100% - (<br>日 - 公 -<br>e感觉风<br>H                             |
| 6.1.3、选中A2:A5单元格,当选中A2:A5单元格松开鼠标<br>左键后,A1单元格外框围绕的虚线已经没有了,A2:A5单<br>元格的格式也变成了:粗体字、单元格有边框。 | ・<br>・<br>・<br>、<br>来体<br>1<br>2<br>3<br>4<br>5<br>6<br>7<br>8<br>0                               | 文件 @<br>A2<br>A2<br><u> 林名</u><br><u> 林名</u>                                                                                                    |                | <ul> <li>2 视图 (V)</li> <li>3 ▲ 参 第</li> <li>12</li> <li>★</li> <li>B</li> <li>16文</li> <li>88</li> <li>78</li> <li>80</li> <li>68</li> </ul>                                                                                                    | 插入 ①<br>↓ ↓ ▲ ↓<br>↓ ■ I<br>张三<br>C<br>数学<br>100<br>93<br>100        | 格式 @ [<br><b>u</b>   三 三<br>D<br>英语<br>100<br>96<br>100                                          |                                           |                                                                                          | 窗口 (W)<br>→ 2↓ Z<br>, 5:8           | 帮助 @<br>↓   <u>@</u>                                              | Adobe PDF (E)<br>100% ▼ (<br>□ 田 ▼ <table-cell> ▼<br/>●感觉网<br/>H</table-cell> |

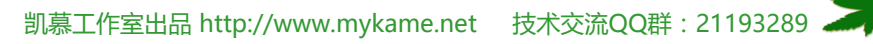

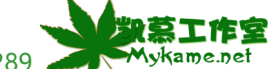

#### 6.1 格式刷的使用

备注:

刚开我们在介绍如何使用格式时说,要单击"格式刷"。其它我们也可以双击格式刷。不同之处在于,单击格式刷后我们只能使用一次,即刷完目标区域后格式 刷即失效,若要继续使用需重新选取源格式后再按"格式刷"按钮。如果有多处需要用到格式刷,每次都这样操作显然过于繁琐了,其实我们可以使用双击"格式 刷"按钮,双击"格式刷"之后我们可以一直选取需设置相同格式的单元格,直到选中操作完毕后按键盘左上角的"ESC"键来取消格式刷。

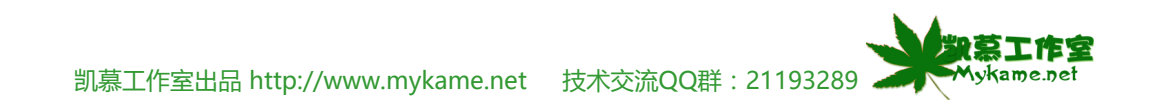

#### 6.2 自动套用格式

#### 小节解说:

EXCEL系统本身有提供了一些表格格式,我们在制作表格时就可以套用这些格式,可以大大节省我们的时间

| 6.2.1、如右图选中A1:D5数据区  | :        | 文件 (2)      | 编辑(图)      | 视图(V) | 插入征   | [) 格式(    | 0) I      | 〔具( <u>ī</u> ) 爻 | 数据 (D)     | 窗口())         | 帮助(出) | Adobe PDF |
|----------------------|----------|-------------|------------|-------|-------|-----------|-----------|------------------|------------|---------------|-------|-----------|
|                      | : 🗅      | 💕 🛃 🕻       | 3 🖪 🛛      | 】 🍄 🛍 | V 🕺 🕻 | 🗎 🖺 🕶 🤇   | I -       | ) - (°' -        | 😣 Σ        | - A Z Z Z     | 1 🛄 🦧 | 100% -    |
|                      | 宋体       | 5           |            | ✓ 12  | - B   | <u>IU</u> | E ≣       |                  | <b>9</b> % | , <u></u> .00 | .00   | 🗏   🔛 - 🖄 |
|                      |          | A1          | -          | fx    | 姓名    |           |           |                  |            | M             | ykame | 感觉网       |
|                      |          | A           | В          |       | С     | D         |           | E                | F          |               | G     | Н         |
|                      | 1        | 姓名          | 김 김        | 玟     | 数学    |           | <b>ē语</b> |                  |            |               |       |           |
|                      | 2        | 张三          |            | 88    | 89    |           | 100       |                  |            |               |       |           |
|                      | 3        | 学四          |            | 78    | 100   |           | 96        |                  |            |               |       |           |
|                      | 5        | 그<br>고<br>六 |            | 68    | 100   |           | 100       |                  |            |               |       |           |
|                      | 6        |             |            |       |       |           | 100       |                  |            |               |       |           |
|                      | 7        |             |            |       |       |           |           |                  |            |               |       |           |
|                      | 8        |             |            |       |       |           |           |                  |            |               |       |           |
|                      | 9        |             |            |       |       |           |           |                  |            |               |       |           |
| 6.2.2、菜单栏 格式>>自动套用格式 | <b>P</b> | 单元格(匠)      | Ctr:       | 1+1   |       |           |           |                  |            |               |       |           |
|                      |          | 行(28)       |            | •     |       |           |           |                  |            |               |       |           |
|                      |          | 列(C)        |            | •     |       |           |           |                  |            |               |       |           |
|                      |          | 工作表 (H)     |            | •     |       |           |           |                  |            |               |       |           |
|                      |          | 自动套用格       | ]<br>【A)   |       |       |           |           |                  |            |               |       |           |
|                      |          | 条件格式(       | <u>D</u> ) |       |       |           |           |                  |            |               |       |           |
|                      |          | 样式(S)       |            |       |       |           |           |                  |            |               |       |           |
|                      |          | 拼音指南(       | <u>T</u> ) | •     |       |           |           |                  |            |               |       |           |
|                      |          |             |            |       |       |           |           |                  |            |               |       |           |

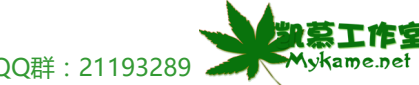

凯慕工作室出品 http://www.mykame.net 技术交流QQ群: 21193289

#### 6.2 自动套用格式

6.2.3、系统跳出(如右图)的对话框会显示系统自带的格 式模版,我们可以从中选取格式模版。在默认的情况下, 我们选取模版后点击确定,表格中的数据格式就会完全按 照模版里的格式进行处理。若我们只要格式模版里的部分 格式进行套用,我们可以点击"选项"按钮,进行操作 6.2.4。

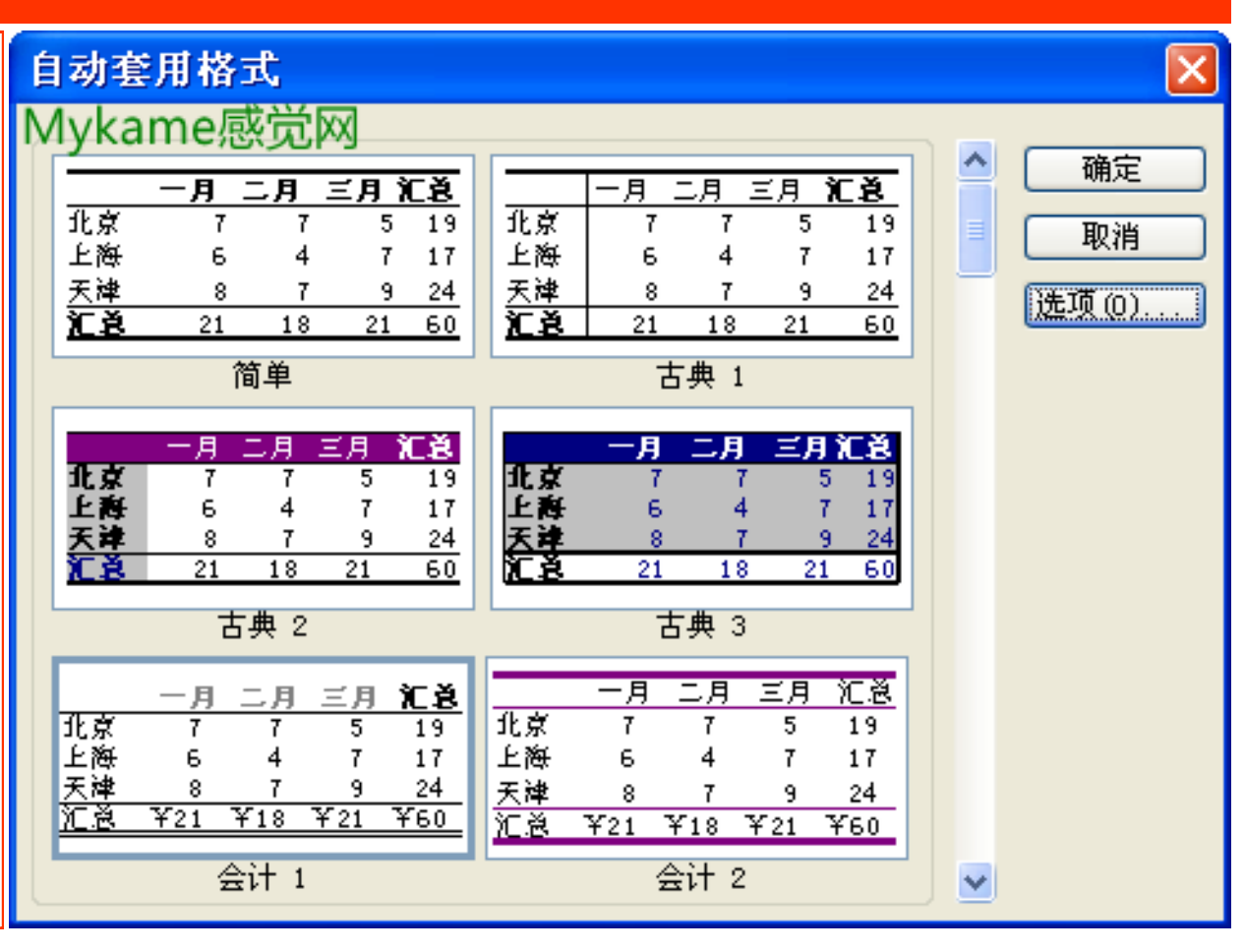

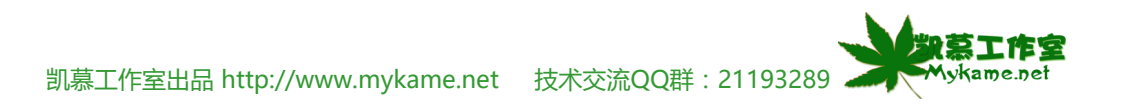

### 6.2 自动套用格式

6.2.4、点击"选项"按钮后会在对话框下方出现"要应用的格式"(已用红色方框标示出来),从中可以选取要应用的选项,如数字、字体、对齐、边框、图案、列宽/行高等。选到后点击"确定"按钮。

| 自   | 动套用                                  | 格=                          | ¢,                                |                                        |                             |                          |                                        |                          |                                           |          |      |
|-----|--------------------------------------|-----------------------------|-----------------------------------|----------------------------------------|-----------------------------|--------------------------|----------------------------------------|--------------------------|-------------------------------------------|----------|------|
| Μ   | lykam                                | ne感                         | 觉网                                | ]                                      |                             |                          |                                        |                          |                                           |          |      |
|     | <br>北京<br>上海<br>天津                   | -月二<br>7<br>6<br>8          | 2月 三<br>7<br>4<br>7               | 5 19<br>5 19<br>7 17<br>9 24           | · <u></u><br>北京<br>上海<br>天津 | <u>一月</u><br>7<br>6      | <u>二月</u><br>7<br>4<br>7               | <u>三月</u><br>5<br>7<br>9 | <u>汇善</u><br>19<br>17<br>24               |          | 取消   |
|     | <u>ČŠ</u>                            | <br>21<br>简                 | 18<br>单                           | 21 60                                  | <u>Č</u> ě                  | 21                       | <u>18</u><br>古典 1                      | 21                       | 60                                        |          | 远坝世… |
| l r |                                      | . 8                         |                                   | e sra                                  |                             |                          |                                        | - 8                      | 37-34                                     |          |      |
|     | 北京<br>上海<br>天津                       | 7<br>6<br>8<br>21           | 7<br>4<br>7<br>18                 | 7 19<br>7 17<br>9 24<br>21 60          | 北京<br>上海<br>天津              | 2                        |                                        | 21                       | 5 19<br>7 17<br>9 24<br>60                |          |      |
| Ľ   |                                      | 古事                          | 典 2                               |                                        |                             |                          | 古典 3                                   |                          |                                           |          |      |
| -   | ー<br>北京<br>上海<br>天津<br><u>江急 Y</u> : | -月二<br>7<br>6<br>8<br>21 ¥: | <u>月三</u><br>7<br>4<br>7<br>18 ¥2 | 月 泊日道<br>5 19<br>7 17<br>9 24<br>1 ¥60 | 1<br>北京<br>上海<br>天津<br>江急   | 一月<br>7<br>6<br>8<br>¥21 | 二月<br>7<br>4<br>7<br>¥18               | 三月<br>5<br>7<br>9<br>¥21 | <u>汇き</u><br>19<br>17<br><u>24</u><br>¥60 |          |      |
|     |                                      | 会讨                          | + 1                               |                                        |                             |                          | 会计 2                                   |                          |                                           | <b>~</b> |      |
| 3   | e应用的様<br>✓ 数字 ✓ 边框                   | 各式<br>(M)<br>(B)            |                                   | <ul> <li>✓ 字</li> <li>✓ 図</li> </ul>   | "体 (r)<br>]案 (r)            |                          | <ul> <li>✓ 对ੱ</li> <li>✓ 列第</li> </ul> | 주( <u>A</u> )<br>ሺ/行高    | <u></u> ቼ (₩)                             |          |      |

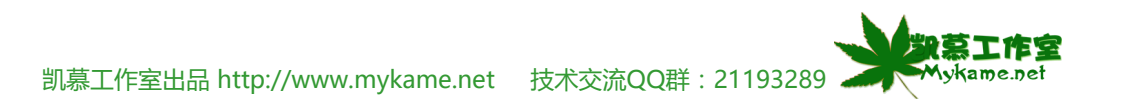

### 6.2 自动套用格式

| 6.2.5、如右图可以看到自动套用格式后的效果。 | :2 | 文件(2) 鎌 | 辑(E) 视 | 图(V) 插入(      | I) 格式(0)              | 工具(T) 🕴             | 数据 (D) | 窗口()) 帮助()               | () Adobe PDF |
|--------------------------|----|---------|--------|---------------|-----------------------|---------------------|--------|--------------------------|--------------|
|                          | 1  | 🞽 🛃 🔓   | 🖪 💁 l' | 秒 🕰   ႘ 🛛     | à 🖺 • 🝼               | 🔊 <del>-</del> (° - | 😣 Σ    | - 2   X   🛍 🗸            | 🚯 100% -     |
| 说明:                      | 宋体 | \$      | -      | 12 <b>- B</b> | <u>Ι</u> <u>υ</u> ∣≣Ξ |                     | ∰ %    | • <sup>•.0</sup> .00   € | 🚛   🛄 🕶 🗳    |
| 右图例采用的格式模版是"古典2"         |    | L19     | •      | fx            |                       |                     |        | Mykame                   | 感觉网          |
|                          |    | A       | В      | С             | D                     | E                   | F      | G                        | Н            |
|                          | 1  | 姓名      | 语文     | 数学            | 英语                    |                     |        |                          |              |
|                          | 2  | 张三      | 88     | 89            | 100                   |                     |        |                          |              |
|                          | 3  | 李四      | 78     | 100           | 96                    |                     |        |                          |              |
|                          | 4  | 王五      | 80     | 93            | 96                    |                     |        |                          |              |
|                          | 5  | 马六      | 68     | 100           | 100                   |                     |        |                          |              |
|                          | 6  |         |        |               |                       |                     |        |                          |              |
|                          | 7  |         |        |               |                       |                     |        |                          |              |
|                          | 8  |         |        |               |                       |                     |        |                          |              |
|                          | 9  |         |        |               |                       |                     |        |                          |              |
|                          | 10 |         |        |               |                       |                     |        |                          |              |

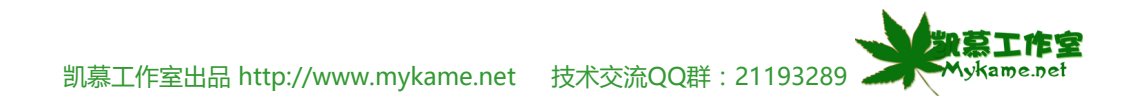

#### 6.3 隐藏行或列

#### 小节解说:

表格中的某些行或列,暂时不需要但又不能将期删除,我们可以"隐藏"方法暂时隐藏起来,我们就看不到这些行或列了

### 6.3.1 隐藏行

| 6311 选中行3               | :2  | 文件 (2) 鎌 | 辑(22) 视图 | E(V) 插入(2)   | () 格式(0)       | 工具(I) 🕴   | 数据(12) 窗□ | 1()) 帮助(H)                            | Adobe PDF |
|-------------------------|-----|----------|----------|--------------|----------------|-----------|-----------|---------------------------------------|-----------|
|                         | : 🗅 | 💕 🛃 💪    | 🖪 🛕   🕈  | ۵ 🔏 ا 🛴 🖣    | 🗎 🛍 • 🕩        | in) - 🖓 - | 😣 Σ 🗕 Ζ   | 🗼 🔬   🛄 🦧                             | 100% -    |
| 说明:                     | 宋体  | \$       | •        | 2 <b>- B</b> | <u>Ι</u> Ω∣≣ ≩ |           | 學 % ,     | • • • • • • • • • • • • • • • • • • • | ≢   🖂 + 🖄 |
| 例子采用隐藏行3,在实际操作中可以是任意行,选 |     | A3       | -        | ∱ 李四         |                | _         |           | Mykan                                 | ne感觉网     |
| 中单行或多行都可以。              |     | A        | В        | С            | D              | E         | F         | G                                     | H         |
| 1 1 13/00/ 13 HP 37/0   | 1   | 姓名       | 语文       | 数学           | 英语             |           |           |                                       |           |
|                         | 2   | 张三       | 88       | 89           | 100            |           |           |                                       |           |
|                         | 3   | 李四       | 78       | 100          | 96             |           |           |                                       |           |
|                         | 4   | 王五       | 80       | 93           | 96             |           |           |                                       |           |
|                         | 5   | 马六       | 68       | 100          | 100            |           |           |                                       |           |
|                         | 6   |          |          |              |                |           |           |                                       |           |
|                         | 7   |          |          |              |                |           |           |                                       |           |
|                         | 8   |          |          |              |                |           |           |                                       |           |
|                         | 9   |          |          |              |                |           |           |                                       |           |
|                         | 10  |          |          |              |                |           |           |                                       |           |

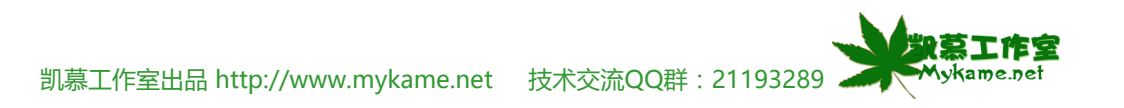

## 6.3.1 隐藏行

6.3.1.2、菜单栏 格式>>行>>隐藏(如右图上)

说明:

选中行3后,鼠标右键点占击行号3>>隐藏(如右图

下),效果也是一样的。

| 1  | 单  | ·元格(E)         | Ctrl+1     |    |      |            |   |   |   |        |     |
|----|----|----------------|------------|----|------|------------|---|---|---|--------|-----|
|    | 行  | · ( <u>R</u> ) | •          | ‡□ | 行高() | <u>E</u> ) |   |   |   |        |     |
|    | 列  | 10)            | •          |    | 最适合  | 的行高(A)     |   |   |   |        |     |
|    | I  | 作表(出)          | •          |    | 隐藏(  | H)         |   |   |   |        |     |
|    | 自  | 动套用格:          | 式(4)       |    | 取消隐  | 職(1)       |   |   |   |        |     |
|    | 条  | 件格式 @          | )          |    |      |            |   |   |   |        |     |
|    |    | *              |            |    |      |            |   |   |   |        |     |
|    |    | A              | В          | C  | :    | D          |   | Е | F | G      | Н   |
| 1  |    | 姓名             | 语文         | _  | 数学   | <br>英语     |   |   | _ | Mykame | 感觉网 |
| 2  | 륀  | ŧΞ             | 88         |    | 89   | 100        |   |   |   |        |     |
| 3  | z  | ۶M             | 70         |    | 100  | 96         |   |   |   |        |     |
| 4  | *  | 剪切(I)          |            |    | 93   | 96         |   |   |   |        |     |
| _5 | Ē2 | 复制(C)          |            |    | 100  | 100        |   |   |   |        |     |
| 6  | 2  | 粘贴(£)          |            |    |      |            |   |   |   |        |     |
| 7  |    | 选择性粘           | 频占(S)      |    |      |            |   |   |   |        |     |
| 8  |    | 插入(I)          |            | _  |      |            |   |   |   |        |     |
| 9  |    | 删除(0)          |            | -  |      |            | - |   |   |        |     |
| 11 |    | 清除内容           | ξ (N)      |    |      |            |   |   |   |        |     |
| 12 | ~~ | 沿署单元           | · 空/       | -  |      |            |   |   |   |        |     |
| 13 |    | 収益年九           | ARABIC (E) |    |      |            |   |   |   |        |     |
| 14 |    | 行局(2).         |            |    |      |            |   |   |   |        |     |
| 15 |    | 隐藏(出)          |            |    |      |            |   |   |   |        |     |
| 16 |    | 取消隐藏           | ξ(U)       |    |      |            |   |   |   |        |     |

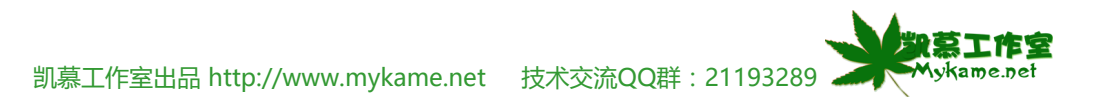

| 6.3.1 隐藏行                |              |         |           |               |                |                  |            |           |           |
|--------------------------|--------------|---------|-----------|---------------|----------------|------------------|------------|-----------|-----------|
| 6.3.1.3、如右图行3数据已经被隐藏起来了。 | : <b>B</b> ) | 文件(王) 編 | ₩₩(E) 视图  | 图(V) 插入(I     | () 格式(0)       | 工具(T) 数          | (据 (12) 窗口 | (W) 帮助(H) | Adobe PDF |
|                          | : 🗅          | 💕 🛃 💪   | । 🖪 🚨 । 🕈 | ۹ 🖧   🔏 🖻     | 🖹 🔁 🕶 💞 🛛      | <b>v) -</b> (° - | 😣 Σ - Α/Ζ, | Z   🛄 🦧   | 100% -    |
|                          | 宋体           | \$      | -         | 12 <b>- B</b> | <u>Ι</u> Ω∣≣ ≩ |                  | 🕎 % , 🕇    | .00 .00 👔 | 🖻   💠 - 🆄 |
|                          |              | L18     | -         | fx            |                |                  |            | Mykan     | ne感觉网     |
|                          |              | A       | В         | С             | D              | E                | F          | G         | H         |
|                          | 1            | 姓名      | 语文        | 数学            | 英语             |                  |            |           |           |
|                          | 2            | 张三      | 88        | 89            | 100            |                  |            |           |           |
|                          | 4            | 王五      | 80        | 93            | 96             |                  |            |           |           |
|                          | 5            | 马六      | 68        | 100           | 100            |                  |            |           |           |
|                          | 6            |         |           |               |                |                  |            |           |           |
|                          | 7            |         |           |               |                |                  |            |           |           |
|                          | 8            |         |           |               |                |                  |            |           |           |
|                          | 9            |         |           |               |                |                  |            |           |           |
|                          | 10           |         |           |               |                |                  |            |           |           |
|                          | 11           |         |           |               |                |                  |            |           |           |

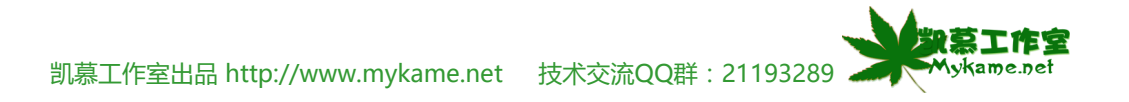

## 6.3.2 取消隐藏行

| 6321 若要显示已隐藏的数据怎么办?方注是失进中被             | :2) | 文件(27) 編         | ₩₩ (E) 视日             | 图(V) 插入       | (I) 格式(C        | ) I        | .具(I) 数                     | 据(12) | 窗口())          | 帮助(H) | Adobe PDF |
|----------------------------------------|-----|------------------|-----------------------|---------------|-----------------|------------|-----------------------------|-------|----------------|-------|-----------|
| 隐藏的行如选中行2至行4区域(如右图)                    |     | 💕 🖬 💪            | 🖪 🖪   🕈               | ۵ ا 🕰 🕈       | 🗈 🛍 • <         | 1 9        | <ul> <li>− (°I −</li> </ul> | 😫 Σ   | - A↓ Z<br>Z↓ A | 1 🛍 4 | 100% -    |
| ······································ | 宋   | \$               | •                     | 12 <b>- B</b> | ΙÜ              | E E        |                             | 9 %   | , <u></u> .00  | .00   | 🗐 - 🖄     |
|                                        |     | A2               | •                     | ∱ 张三          |                 |            |                             |       |                |       |           |
|                                        |     | A                | В                     | С             | D               |            | E                           | F     |                | G     | H         |
|                                        | 1   | 姓名               | <u>语文</u>             | <u>数</u> 学    | <u>英</u>        | <u> 语 </u> |                             |       |                |       |           |
|                                        | 2   | 张三               | 88                    | 8             | 9 1             | 100        |                             |       |                |       |           |
|                                        | - 4 | 王五               | 80                    | 9             | 3               | 96         |                             |       |                |       |           |
|                                        | 5   | 马六               | 68                    | 10            | 0 1             | 100        |                             |       |                |       |           |
|                                        | 6   |                  |                       |               |                 |            |                             |       |                |       |           |
|                                        | 7   |                  |                       |               |                 |            |                             |       |                |       |           |
|                                        | 8   |                  |                       |               |                 |            |                             |       |                |       |           |
|                                        | 9   |                  |                       |               |                 |            |                             |       |                |       |           |
|                                        | 10  |                  |                       |               |                 |            |                             |       |                |       |           |
| 6.3.2.2、菜单栏 格式>>行>>取消隐藏 ( 如右图 )        | 2   | 单元格(E)           | Ctrl+1                | €□ 行高0        | <u>E</u> )      |            |                             |       |                |       |           |
|                                        |     | 行(18)            | +                     | 最适合           | 的行高( <u>A</u> ) |            |                             |       |                |       |           |
| 说明:                                    |     | 列(C)             | •                     | 隐藏(           | <u>H</u> )      |            |                             |       |                |       |           |
| 1、选中行2至行4区域后,鼠标右键点占击>>取消隐              |     | 工作表 ( <u>H</u> ) | +                     | 取消院           | 藏(1)            |            |                             |       |                |       |           |
| 藏效果也是一样的。                              |     | 自动套用格式           | <u>а</u> ( <u>А</u> ) |               |                 |            |                             |       |                |       |           |
| 2、选中行2至行4区域后,鼠标移到行号与行号中间               |     | 条件格式 (D).        |                       |               |                 |            |                             |       |                |       |           |

位置时,鼠标形状变为十字状,这时候双击鼠标也可以达 到取消隐藏行目的。

| 里元格(E) Ctrl+: | 1 | ΨL | 行高(E) |
|---------------|---|----|-------|
| 行(26)         | ► |    | 最适合的行 |
| 列(C)          | ► |    | 隐藏(H) |
| 工作表 (H)       | ► |    | 取消隐藏( |
| 自动套用格式(A)     |   |    |       |
| 条件格式 @)       |   |    |       |
| *             |   |    |       |

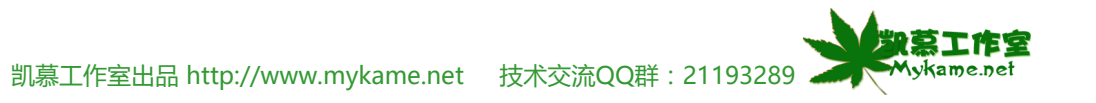

# 6.3.3 隐藏列

| 6.3.3.1、选中C列(如右图)          | :             | 文件 (2)         | 编辑(2)    | 视图          | (2) 插入(3  | [) 格式(0)      | 工具(I) 🕴          | 数据(12) 窗    | 口(ਆ) 帮助(州)        | Adobe PDF |
|----------------------------|---------------|----------------|----------|-------------|-----------|---------------|------------------|-------------|-------------------|-----------|
|                            | 1             | 💕 🛃 🕻          | 3 🗃 🖸    | 1秒          | 🕰   🔏 🗉   | 🗎 🛍 = 🛷       | <b>v) -</b> (° - | 😣 Σ 🗸       | <b>≩↓ X↓  Ш</b> 4 | 100% -    |
| 说明:                        | 宋何            | \$             |          | <b>-</b> 12 | - B       | I <u>U</u>  ≣ | 프 📃 🔤            | ∰% <b>,</b> | •.0 .00 •.•       | ≢   🖂 + 🖄 |
| 例子采用隐藏C列,在实际操作中可以是任意列,选    |               | C1             | -        | 1           | 🖌 数学      |               |                  |             | Mykan             | ne感觉网     |
| 中单列或多列都可以。                 |               | A              | В        |             | С         | D             | E                | F           | G                 | H         |
|                            | 1             | 姓名             | 김 语      | 玟           | 数学        | 英语            | 1                |             |                   |           |
|                            | 2             | 张三             |          | 88          | 89        | 100           | )                |             |                   |           |
|                            | 3             | 学四             |          | 78          | 100       | 96            | 5                |             |                   |           |
|                            | <u>4</u><br>ह | 그고             |          | 68          | 93<br>100 | 100           | ว<br>1           |             |                   |           |
|                            | 6             | -,,,,          |          | 00          | 100       | 100           |                  |             |                   |           |
|                            | 7             |                |          |             |           |               |                  |             |                   |           |
|                            | 8             |                |          |             |           |               |                  |             |                   |           |
|                            | 9             |                |          | _           |           |               |                  |             |                   |           |
|                            |               |                |          | _           |           |               | I                | I           | I                 |           |
| 6.3.3.2、菜单栏 格式>>列>>隐藏(如右图) | <u> </u>      | 単元格(匠)<br>≔    | . Ctrl+1 | L           |           |               |                  |             |                   |           |
|                            | 1             | ה ( <u>R</u> ) |          | •           |           | · · · · ·     | -                |             |                   |           |
| 说明:                        | 3             | 刺(C)           |          | <u> </u>    | 🛉 列宽 🕅    |               |                  |             |                   |           |
| 选中C列后,鼠标右键点占击C列>>隐藏,效果也是   |               | 工作表(出)         |          | •           | 最适合的      | 约列宽(A)        |                  |             |                   |           |
| 一样的。                       |               | 自动套用格式         | 式 (人)    |             | 隐藏 (H)    |               |                  |             |                   |           |
|                            | đ             | 条件格式 (D)       | )        |             | 取消隐藏      | 載 (U)         |                  |             |                   |           |
|                            |               | *              |          |             | 标准列第      | €(S)          |                  |             |                   |           |
|                            |               |                |          |             |           |               |                  |             |                   |           |
|                            |               |                |          |             |           |               |                  |             |                   |           |
|                            |               |                |          |             |           |               |                  |             |                   |           |
|                            |               |                |          |             |           |               |                  |             |                   |           |
|                            |               |                |          |             |           |               |                  |             |                   |           |

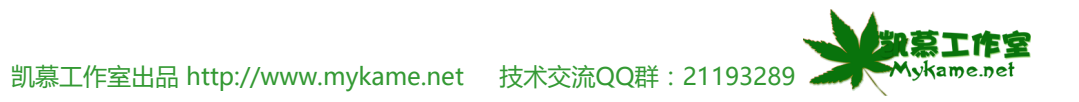

| 6.3.3 隐藏列                    |      |          |           |               |         |                  |           |             |
|------------------------------|------|----------|-----------|---------------|---------|------------------|-----------|-------------|
| 6.3.3.3、如右图可以看到隐藏后的效果,C列也已不见 | :B)  | 文件(22) 鎌 | 扁報(22) 视日 | 图(V) 插入(L)    | 格式 (0)  | 工具(I)            | 数据(12) 窗□ | コ(W) 帮助(M)  |
| 了。                           | 1    | 🞽 🔒 ଢ    | 🖪 🗳   🕈   | ን 🕰   🐰 🗈     | ) 🖺 - 🏈 | <b>•) -</b> (• - | 😣 Σ - Ζ   | 🕴 🕺   🛄 🤌   |
|                              | 宋体   | ;        | •         | 12 <b>- B</b> | τυ∣≣    | ≣ ≣ 🔤            | 🥞 % ,     | •.0 00. 0.• |
|                              |      | J19      | -         | 🏂 Mykam       | e感觉网    |                  |           |             |
|                              |      | A        | В         | D             | Е       | F                | G         | H           |
|                              | 1    | 姓名       | 语文        | 英语            |         |                  |           |             |
|                              | 2    | 张三       | 88        | 100           |         |                  |           |             |
|                              | 3    | 李四       | 78        | 96            |         |                  |           |             |
|                              | 4    | 王五       | 80        | 96            |         |                  |           |             |
|                              | 5    | 马六 🛛     | 68        | 100           |         |                  |           |             |
|                              | 6    |          |           |               |         |                  |           |             |
|                              | 7    |          |           |               |         |                  |           |             |
|                              | 8    |          |           |               |         |                  |           |             |
|                              | 9    |          |           |               |         |                  |           |             |
|                              | l 10 |          |           |               |         |                  |           |             |

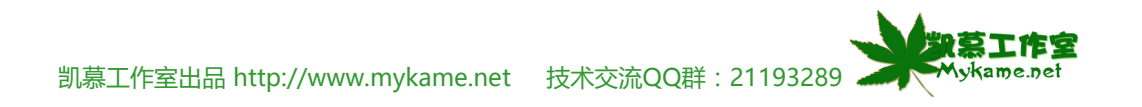

# 6.3.4 取消隐藏列

| 6.3.4.1、若要显示已隐藏的数据列怎么办?方法是先选中    | :             | 文件 (2)                                    | 编辑区)            | 视图(2           | ) 插入(1)    | 格式 (0) | 工具(I)            | 数据 (D)     | 窗口(11)        | ) 帮助(H)    | Adobe PDF |
|----------------------------------|---------------|-------------------------------------------|-----------------|----------------|------------|--------|------------------|------------|---------------|------------|-----------|
| 被隐藏的列如选中B列至D列区域(如右图)             | : 🗅           | 📔 🔒                                       | 2 3             | 3 🤣            | 🗸   X 🗈    | 🖺 • 🟈  | <b>1)</b> • (° • | 😫 Σ        | - A↓          | (†   🛄 🦧   | 100% •    |
|                                  | : 宋(          | <b>本</b>                                  |                 | <b>-</b> 12    | - B I      | Ū∣≣    | = <b>= =</b>     | <b>9</b> % | , <u></u> *.0 | .00<br>*.0 | =   🖂 - 🕉 |
|                                  |               | B1                                        | -               | f <sub>×</sub> | 语文         |        |                  |            |               | Mykam      | e感觉网      |
|                                  |               | A                                         | В               |                | D          | E      | F                | G          |               | H          | I         |
|                                  | 1             |                                           | 名               | 主              | 英语         |        |                  |            |               |            |           |
|                                  | 2             | 张三                                        |                 | 88             | 100        |        |                  |            |               |            |           |
|                                  | 3             | 学四                                        |                 | 78             | 96         |        |                  |            |               |            |           |
|                                  | <u>4</u><br>ह | <u> 포표</u>                                |                 | 80             | 90         |        |                  |            |               |            |           |
|                                  | 6             | -,,,,                                     |                 | 00             | 100        |        |                  |            |               |            |           |
|                                  | 7             |                                           |                 |                |            |        |                  |            |               |            |           |
|                                  | 8             |                                           |                 |                |            |        |                  |            |               |            |           |
|                                  | 9             |                                           |                 |                |            |        |                  |            |               |            |           |
| 6343 英色投放于、、和、、和淡的萨(加大肉)         |               | ▲<br>一一一一一一一一一一一一一一一一一一一一一一一一一一一一一一一一一一一一 | Ctw1+           | 1              |            |        | I                | I          | I             | I          | 1         |
| 0.3.4.2、米甲仁 俗式 >> 列 >> 取用隐藏(如石图) |               | ≠ാലാംയ<br>ഗ്രാ                            |                 | ·              |            |        |                  |            |               |            |           |
| NH an                            |               | 1.J ( <u>A</u> .)<br>Tal.(a)              |                 | <b>*</b> *     | The second |        |                  |            |               |            |           |
|                                  |               | <u>勿[[[]</u><br>ズルナ ~~                    |                 |                | 列克(町)      |        |                  |            |               |            |           |
| 1、选中B列全D列区域后,鼠标石键点占击>>取消         |               | 工作表例                                      |                 |                | 最适合的列<br>  | 宽(A)   |                  |            |               |            |           |
| 隐藏效果也是一样的。                       |               | 自动套用机                                     | 各式 ( <u>A</u> ) |                | 隐藏(出)      |        |                  |            |               |            |           |
| 2、选中B列至D列区域后,鼠标移到列与列中间位置         |               | 条件格式(                                     | D)              |                | 取消隐藏 (U    | )      |                  |            |               |            |           |
| 时,鼠标形状变为十字状,这时候双击鼠标也可以达到取        |               | 3                                         | ¥)              |                | 标准列宽 (S    | )      |                  |            |               |            |           |
| 消隐藏列目的。                          |               |                                           |                 |                |            |        |                  |            |               |            |           |

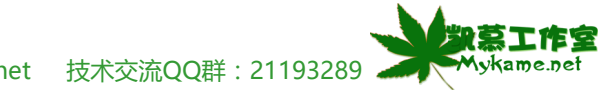

#### 6.4 单元结语

本单元分别介绍了格式刷的使用、自动套格式的方法、如何去隐藏暂时不需要显示的行或列及如何将它们还原显示出来。本单元内容相对较少,也相对简单, 但有些操作在日常工作学习中使用频率还是非常高的,如格式刷的使用及隐藏行或列,掌握这些方法后将会对工作学习带来很大帮助。

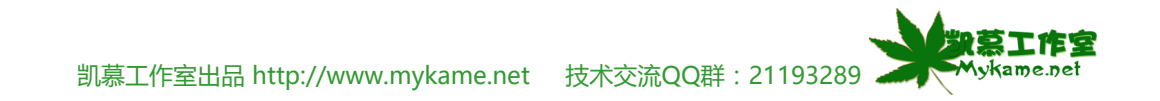